**SIAB** 

Sistema Informativo Regionale per la trasmissione e gestione degli elenchi quindicinali ex art. 13 l.r. n. 17/94 e per il monitoraggio sullo stato di definizione delle sanatorie edilizie

**Guida Operativa** 

Revisione 2010.0415

Regione Siciliana – Assessorato Territorio ed Ambiente Dipartimento Urbanistica – Servizio 6 - U.O. 6.4 "Abusivismo Edilizio"

### INDICE

| 1  | Premessa                                     | .1  |
|----|----------------------------------------------|-----|
| 2  | Accesso al sistema                           | . 2 |
| 3  | Menù dei servizi                             | . 5 |
| 4  | Nuova comunicazione quindicinale             | . 6 |
| 5  | Registrazione di un abuso1                   | 10  |
| 6  | Variazione - aggiornamento iter di un abuso1 | 16  |
| 7  | Pagine relative agli Iter procedurali        | 20  |
| 8  | Stato delle comunicazioni quindicinali2      | 22  |
| 9  | Stato sanatorie edilizie                     | 23  |
| 10 | Criteri di sicurezza                         | 25  |
| 11 | Tipi di Violazione                           | 26  |
| 12 | Tipologie dell'opera abusiva                 | 27  |

# 1 Premessa

I responsabili dell'unità organizzativa per l'abusivismo edilizio di tutti i comuni, sono tenuti a redigere e comunicare, l'elenco quindicinale ex art. 13 della legge regionale n. 17/94, contenente le informazioni relative agli abusi, a partire dall'accertamento iniziale sino alla conclusione dell'iter repressivo e/o sanzionatorio, nonché gli eventuali provvedimenti relativi all'esito delle istanze di sanatoria o alle cause che ne impediscono, in generale, il completamento dell'iter (ricorsi, sequestri giudiziari, ecc.).

Al fine di agevolare la trasmissione delle informazioni relative agli abusi edilizi e allo stato delle sanatorie edilizie, è stato realizzato un sistema web che costituisce una soluzione integrata di condivisione e di accesso alle informazioni previste dalla normativa in merito alle comunicazioni relative agli abusi edilizi.

Per ciascun Comune possono essere definiti più utenti abilitati ad accedere a funzionalità diverse, ad esempio uno o più operatori per le informazioni sulle sanatorie edilizie e uno o più operatori per le informazioni sugli abusi edilizi, con diritti di inserimento/aggiornamento dei dati o di sola consultazione.

Questo documento contiene la guida operativa per l'utilizzo del servizio.

# 2 Accesso al sistema

Le funzionalità gestionali del sistema (inserimento, aggiornamento e consultazione dei dati), sono disponibili all'utente tramite un'interfaccia WEB, attivabile attraverso un comune browser web (Internet Explorer, Firefox).

Gli utenti dei Comuni possono accedere al servizio tramite credenziali riservate e personali che sono attribuite dall'Assessorato.

Ciascun Comune può operare soltanto sui dati di propria pertinenza e non può accedere alle informazioni di altri Comuni.

Sono previsti diversi profili di utente, ciascuno con diritti di accesso diversi:

- · accesso per sola consultazione dei dati;
- · accesso per inserimento/modifica dei dati;

L'utente può accedere alle funzionalità del sistema solo dopo aver inserito le proprie credenziali di autenticazione nella pagina di "login" (Figura 1).

| Autenticazione per l'ad<br>Per accedere al servizio inse<br>Se si accede al servizio per li<br>dall'Assessorato. In questo o<br>iniziale. La nuova password d<br>I campi segnati da un asteris<br>Codice utente:<br>Password: | erire il codice utente e la<br>prima volta inserire la p<br>asso il sistema chiederà<br>dovrà essere utilizzata pe<br>aco sono obbligatori<br>[168924<br> | propria password.<br>assword fornita<br>di cambiare la password<br>er i successivi accessi. |  |
|----------------------------------------------------------------------------------------------------|----------------------------------------------------------------------------------------------------|---------------------------------------------------------------------------------------------|--|
|                                                                                                    |                                                                                                    |                                                                                             |  |

Figura 1

L'utente deve inserire nei rispettivi campi:

- Il codice utente, che è stato assegnato dall'Assessorato
- la password personale

Tramite il pulsante "Entra", si accede alla pagina del "Menù dei servizi" (Figura 2), che riporta le funzioni disponibili; queste variano a seconda del ruolo e delle autorizzazioni assegnate all'utente (Amministratore, Utente Comune, permessi di scrittura / consultazione).

| Utenti con Internet<br>Explorer 8<br>Assistenza utenti<br>Avvisi | Menu dei servizi Comunicazione qu Nuova comunicazio Variazione dati dell Registrazione di ur Variazione-aggiorn Stato delle comuni Stato sanatorie ed Cambio password Disconnetti | indicinale<br>me<br>a comunicazione corrente<br>a abuso<br>amento iter di un abuso<br>cazioni quindicinali<br>ilizie<br>di accesso |       |  |
|------------------------------------------------------------------|----------------------------------------------------------------------------------------------------|----------------------------------------------------------------------------------------------------|-------|--|
|                                                                  | Riepilogo dati della con<br>Codice identificativo:<br>Data registrazione:<br>N. protocollo:<br>Periodo:<br>Nulla da segnalare:                                                    | nunicazione corrente<br>084090.2010.0102.06635<br>19/01/2010 17.12.19<br>1234566 Del: 01/01/<br>II-GEN-2010                        | /2010 |  |

#### Figura 2

Nella parte bassa della pagina è presente un riquadro contenente il "Riepilogo dati della comunicazione corrente" (Figura 3).

| Riepilogo dati della con | nunicazione corrente | •       |            |
|--------------------------|----------------------|---------|------------|
| Codice identificativo:   | 084090.2010.010      | 2.06635 |            |
| Data registrazione:      | 19/01/2010 17.12     | 2.19    |            |
| N. protocollo:           | 1234566              | Del:    | 01/01/2010 |
| Periodo:                 | II-GEN-2010          |         |            |
| Nulla da segnalare:      |                      |         |            |
|                          | Fig                  | ura 3   |            |

Il riepilogo contiene le seguenti informazioni:

- <u>Codice Identificativo</u> e <u>Data registrazione</u>: assegnati automaticamente dal Sistema, nel momento in cui viene registrata la nuova comunicazione
- <u>N. protocollo</u> <u>Del</u>: dati che devono essere inseriti dall'utente (Comune).
- **<u>Periodo</u>**: periodo quindicinale di riferimento.
- <u>Nulla da segnalare</u>: occorre "spuntare" la casella nel caso di comunicazioni che non prevedono segnalazioni di nuovi abusi o aggiornamenti da apportare ad abusi già segnalati in precedenti comunicazioni.

Con il termine "<u>Comunicazione</u>", si intende l"elenco quindicinale" che i Comuni, in base alla normativa vigente, sono tenuti a trasmettere all'Assessorato a prescindere dalla presenza o meno di nuovi abusi o aggiornamenti relativi ad abusi già segnalati

La "comunicazione corrente" è l'ultima comunicazione quindicinale che è stata registrata, a cui saranno correlate le segnalazioni di nuovi abusi o gli aggiornamenti degli iter di abusi già segnalati in comunicazioni relative a periodi precedenti.

Infine, nella parte bassa della pagina (Figura 2), sono riportate le informazioni dell'utente connesso: comune, utente, ultimo accesso, indirizzo di rete.

# 3 Menù dei servizi

Le voci del "Menù dei servizi", permettono di accedere alle diverse sezioni del Sistema (Figura 4).

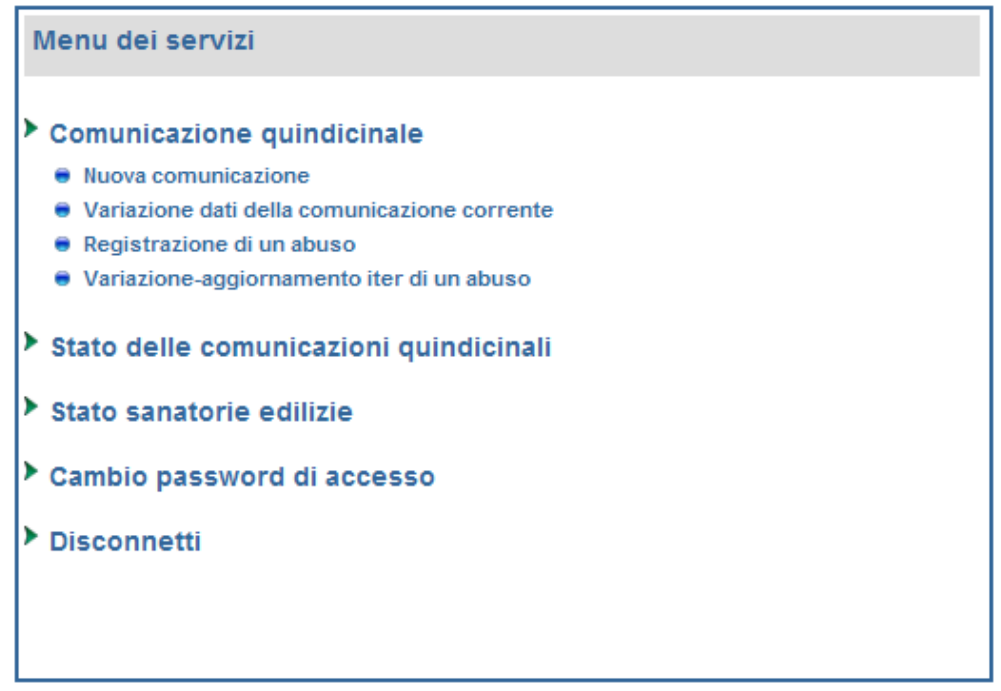

### Figura 4

Sono disponibili funzioni di inserimento e consultazione dei dati relativi a comunicazioni, abusi, sanatorie edilizie, cambio password di accesso e disconnessione dal sistema (logout).

### **Comunicazione quindicinale**

Le funzioni disponibili sotto questa voce di menù sono:

- Nuova comunicazione
- Variazione dati della comunicazione corrente
- Registrazione di un abuso
- <u>Variazione aggiornamento iter di un abuso</u>

# 4 Nuova comunicazione quindicinale

Il sistema non permette l'inserimento di nuove segnalazioni o variazioni di iter di abusi esistenti, se non è presente una comunicazione corrente.

L'operazione da eseguire al primo utilizzo del sistema, e tutte le volte che si devono registrare nuovi abusi relativi ad un nuovo periodo quindicinale, è la creazione di una nuova comunicazione quindicinale.

Dal momento in cui la comunicazione è stata registrata diviene la comunicazione corrente e sarà possibile inserire le segnalazioni che ovviamente faranno parte di questa.

Per creare la nuova comunicazione scegliere con un click del mouse, la voce "Nuova comunicazione" (Figura 5).

| Comunicazione | quindicinale  |
|---------------|---------------|
| Comunicatione | quintaronnaro |

- Nuova comunicazione
- Variazione dati della comunicazione corrente
- Registrazione di un abuso
- Variazione-aggiornamento iter di un abuso

Figura 5

In Figura 6 è riportata la pagina che permette l'inserimento dei dati relativi alla nuova comunicazione.

| Region<br>Diparti | e Siciliana - Assessorato Territorio e Ambiente<br>mento Urbanistica - Servizio 6 - U.O. 6.4 "Abusivismo edilizio"                                                                            |
|-------------------|----------------------------------------------------------------------------------------------------|
|                   | Nuova Comunicazione Quindicinale                                                                                                    |
|                   | Dati della comunicazione                                                                                                    |
|                   | Comune: Vigata<br>Per registrare una nuova comunicazione occorre selezionare il periodo a cui si riferisce.<br>I campi relativi al Protocollo sono opzionali.                                 |
|                   | Protocollo N Del:<br>Periodo: = OTT = 2009 (*)                                                                                                    |
|                   | Selezionare la casella seguente se il periodo di riferimento è NULLO.<br>Nulla da segnalare: [                                                                                                |
|                   | Prima di effettuare la registrazione della comunicazione controllare con attenzione l'esattezza dei dati<br>inseriti. Dopo la registrazione non sarà più possibile variare i dati.<br>Salva 🗃 |
|                   | < Indietro Avanti >>                                                                                                    |

Figura 6

Tutti i campi contrassegnati con (\*) sono obbligatori per poter registrare la comunicazione. Il significato dei campi è il seguente:

- <u>Comune</u> Campo valorizzato dal Sistema
- <u>Protocollo</u> Campo valorizzato dal Comune. E' il protocollo in uscita attribuito dal Comune.
- <u>Periodo</u> [ANNO]-[MESE]-[PERIODO] Tutti i sottocampi del periodo di riferimento, sono del tipo "a tendina con scelta obbligata". Il primo campo del periodo contiene i due valori "I" e "II" corrispondenti rispettivamente alla prima e seconda quindicina del mese. Il sistema propone l'anno, il mese ed il periodo corrente, ma è possibile modificarli nel caso in cui si intenda creare una nuova comunicazione relativa ad un periodo precedente a quello corrente.
- <u>Nulla da segnalare</u> Il Comune può "spuntare" questo riquadro nel caso in cui nel periodo di riferimento, non siano presenti nuovi accertamenti o variazioni di abusi già segnalati.

Verificare attentamente le informazioni inserite e registrare cliccando sul pulsante "Salva".

Il Sistema attribuirà automaticamente un codice univoco di identificazione, (protocollo telematico) della comunicazione appena creata (Figura 7).

Questo codice è mostrato anche all'utente ed è considerato come il protocollo d'ingresso attribuito alla comunicazione dall'Assessorato. Il protocollo telematico dovrà essere utilizzato come riferimento per eventuali interazioni con l'Assessorato.

| Nuova Comunicazion                                                    | ne Quindicinale                                                                                                    |        |
|-----------------------------------------------------------------------|----------------------------------------------------------------------------------------------------|--------|
| Sezione Protocollo                                                    |                                                                                                    |        |
| Comune: Vigata                                                        |                                                                                                    |        |
| Per registrare una nuova con                                          | nunicazione inserire tutti i campi indicati con (*).                                                                |        |
| N. protocollo: 1010                                                   | (*) Del: 27/10/2009                                                                                                 |        |
| Periodo: II 🗸 🖸 🔿                                                     | TT 💙 - 2009 🗸 (*)                                                                                                   |        |
| Selezionare la casella segue                                          | nte se il periodo di riferimento è NULLO.                                                                           |        |
| Nulla da segnalare: 🔲                                                 |                                                                                                    |        |
| Prima di effettuare la registra:<br>irelativi al periodo. Dopo la rec | zione della comunicazione controllare con attenzione l'esattezza de<br>qistrazione non sarà più possibile variarli. | i dati |
|                                                                       | Salva 🔛                                                                                                    |        |
|                                                                       |                                                                                                    |        |
|                                                                       |                                                                                                    |        |
| Registrazione confe                                                   | rmata. Protocollo telematico attribuito                                                                             |        |
| Codice identificativo:                                                | 084090.2009.1002.06723                                                                                              |        |
| Data registrazione:                                                   | 27/10/2009 13.39.30                                                                                                 |        |
| < Indietro                                                            | Avan                                                                                                    | ti >   |

#### Figura 7

Si precisa che non è possibile creare una comunicazione:

- per un periodo successivo rispetto alla data corrente
- duplicare una comunicazione già presente
- se la corrente non contiene nuove segnalazioni o variazioni nell'iter di abusi già comunicati e non è stata selezionata la casella "Nulla da segnalare."

La comunicazione appena registrata diventa automaticamente la comunicazione corrente e sarà possibile inserire le segnalazioni di nuovi abusi o variazioni dell'iter di abusi già registrati in precedenza.

In basso sono presenti i due pulsanti:

- Indietro: per tornare alla pagina precedente (menù dei servizi)
- <u>Avanti</u>: per procedere con l'inserimento delle informazioni relative agli abusi correlati alla comunicazione appena registrata. Si accede ad un menù che contiene le stesse funzionalità del menù dei servizi, relative soltanto agli abusi edilizi.

E' possibile modificare le informazioni della comunicazione corrente tramite la voce di menù "Variazione dati della comunicazione corrente" (Figura 8).

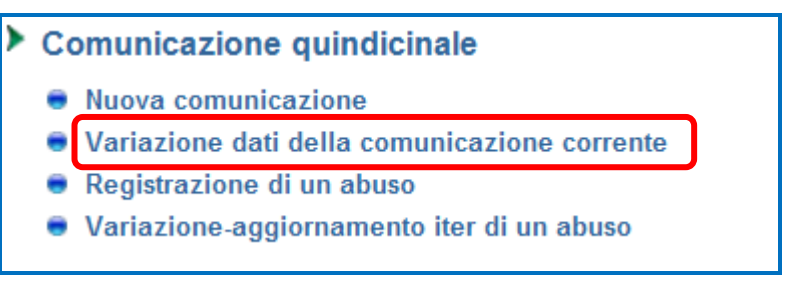

Figura 8

Viene resa disponibile una scheda contenente le informazioni della comunicazione che è possibile variare (protocollo, data e "nulla da segnalare"). Non è possibile modificare il contenuto dei campi relativi al periodo.

Occorre salvare per registrare le variazioni apportate.

# 5 Registrazione di un abuso

| ۲ | Comunicazione quindicinale                   |
|---|----------------------------------------------|
|   | Nuova comunicazione                          |
|   | Variazione dati della comunicazione corrente |
|   | Registrazione di un abuso                    |
|   | Variazione-aggiornamento iter di un abuso    |
|   |                                              |

#### Figura 8

Questa funzionalità permette di inserire le informazioni relative ad un nuovo abuso (Figura 8).

La pagina "Segnalazione nuovo abuso edilizio" e suddivisa in diverse sezioni che contengono i campi da compilare per la registrazione dell'informazioni relative al quadro generale dell'abuso.

La prima, mostrata in Figura 9, è un riepilogo dei dati della comunicazione corrente (Codice, N. protocollo, data, periodo quindicinale) e dell'abuso. Questa sezione è solo in consultazione e l'utente può variarne i dati riportati.

Questa sezione e solo in consultazione e i utente puo variarne i dati riportati.

Il codice identificativo dell'abuso verrà attribuito automaticamente dal sistema dopo aver effettuato la registrazione.

| Segnalazione nuovo abu                          | so edilizio                |                        |
|-------------------------------------------------|----------------------------|------------------------|
|                                                 |                            |                        |
| Riepilogo dati della com                        | unicazione quindicinale    | e corrente             |
| Codice della comunicazione:                     | 084090.2009.1002.06723     |                        |
| N. protocollo:                                  | 1010                       | Del: 27/10/2009        |
| Periodo quindicinale:                           | II-OTT-2009                |                        |
| Riepilogo dati dell'abuso                       | 1                          |                        |
| Codice identificativo:                          | [II codice sarà attribuito | dopo la registrazione] |
| Codice della comunicazione<br>di registrazione: | 084090.2009.1002.06723     |                        |

#### Figura 9

Questo codice identifica univocamente l'abuso e dovrà essere utilizzato come riferimento per eventuali comunicazioni con l'Assessorato.

Si consiglia di trascrivere il codice dell'abuso nella relativa pratica cartacea.

### Sezione Responsabile dell'abuso

Sezione da compilare obbligatoriamente con le informazioni di uno o più soggetti responsabili dell'abuso (Figura 10).

| Re   | sponsabile de        | ll'abuso    |         |                           |                        |      |
|------|----------------------|-------------|---------|---------------------------|------------------------|------|
| Тіро | soggetto:            | [           | Società | i Srl                     |                        | *    |
| Codi | ice Fiscale o Partit | a IVA:      | 012345  | 67891                     |                        |      |
| Dene | ominazione:          | [           | Nuova E | Edil Srl                  |                        |      |
| Nom  | ie:                  | [           |         |                           |                        |      |
| Cog  | nome:                |             |         |                           |                        |      |
|      |                      |             | Aggiung | ji alla lista dei respons | abili 🛨 <sup>(*)</sup> |      |
|      | CF o P. IVA          | Tipo Sogg   | etto    | Denominazione             | Cognome                | Nome |
| X    | 01234567891          | Società Srl |         | Nuova Edil Srl            |                        |      |
|      |                      |             |         |                           |                        |      |

#### Figura 10

- Tipo soggetto: menù a tendina, da cui scegliere una delle opzioni proposte.
- <u>Codice Fiscale o Partita IVA</u>: inserire il codice fiscale se il tipo soggetto è una persona fisica, o la partita IVA negli altri casi. Il sistema effettuerà un controllo formale di validità del C.F. o P.IVA inserito.
- Nome Cognome: inserire il nominativo del soggetto responsabile.

Premendo il tasto "+" il sistema aggiungerà le informazioni nella lista mostrata in basso. Possono essere inseriti più soggetti responsabili dell'abuso: sarà sufficiente digitare i nuovi dati e aggiungerli alla lista agendo sul tasto "+".

### Sezione Rapporto

Sezione da compilare obbligatoriamente con le informazioni relative ad uno o più soggetti che hanno accertato l'abuso, agli estremi del verbale e d eventuale conferma da parte dell'UTC (Figura 11).

| Ra                    | pporto                                                |                                                 |            |
|-----------------------|-------------------------------------------------------|-------------------------------------------------|------------|
| Sogg<br>Data<br>N. pr | getto verbalizzante:<br>rapporto:<br>otocollo:        | -<br>Aggiungi alla lista dei soggetti ∓         | (*)        |
|                       | Soggetto                                              | Data rapporto                                   | Protocollo |
| X                     | Anas                                                  | 05/06/2009                                      | 1234       |
| X                     | Ufficio Tecnico Comunale                              | 10/10/2009                                      | 4343       |
| State                 | o accertamento abuso da parte<br>Confermato O Non con | dell'UTC (*)<br>Termato 🕜 In attesa di accertam | ento       |

```
Figura 11
```

- Soggetto Verbalizzante: menù a tendina con elenco dei soggetti.
- Data rapporto N. protocollo: inseriti dall'utente.
- Stato di accertamento abuso da parte UTC: scegliere una delle tre opzioni:
  - **<u>Confermato</u>**: si prosegue con l'inserimento dei dati obbligatori nelle altre sezioni;
  - <u>In attesa di accertamento</u>: si può procedere con l'inserimento delle informazioni delle altre sezioni; in questo caso è possibile non specificare il "Tipo di Violazione" e la "Tipologia di opera" (vedere più avanti);
  - <u>Non confermato:</u> opzione disponibile per abusi registrati come "in attesa di accertamento".

E' possibile inserire più soggetti verbalizzanti, che possono essere aggiunti alla lista tramite il tasto "+".

### Sezione Quadro generale dell'abuso

Sezione da compilare obbligatoriamente con le informazioni generali relative all'abuso (Figura 12). Tutti i campi contrassegnati con (\*) sono obbligatori.

| Tipo di violazione:                                                                                                    | V1A Opera eseguita senza titolo su aree con<br>vincolo di inedificabilità o ad uso pubblico<br>o residenziale pubblico ex art.4, comma 2,<br>L. n. 47/85                                                                                                    |
|----------------------------------------------------------------------------------------------------|----------------------------------------------------------------------------------------------------|
|                                                                                                    | 1 2 3 4 5 6 7 8 9 10 11 12 13 14                                                                                                    |
| Tipologia delle opere:                                                                                                    | V1A2 Ampliamento di un edificio esistente                                                                                                    |
|                                                                                                    | 1 2 3 4 5 6 7 8 9 10 11 12 13 14 15                                                                                                    |
| Stato del manufatto:                                                                                                    | Fase iniziale (senza realizz. volume edilizio) 🗸 (*                                                                                                    |
| Caratteristiche della                                                                                                    | Senza volumetria con consumo di Suolo 🔹 (*                                                                                                    |
| Volume opera abusiva:                                                                                                    | m <sup>3</sup> (*)                                                                                                    |
| Volume totale della<br>costruzione:<br>(comprendente il volume abusivo)                                                                                                    | m <sup>3</sup>                                                                                                    |
| Uso dell'opera abusiva:                                                                                                    | Artigianale 🗸 🗸                                                                                                    |
| Localizzazione                                                                                                    | Indirizzo non rilevato Apri la mappa                                                                                                    |
| Indirizzo:<br>Località<br>(Classificazione ISTAT)                                                                                                    | Vigata - Capoluogo 🔹 (*                                                                                                    |
| Dati catastali                                                                                                    | Tipo catasto: 🕞 Fabbricati 🖳 Terreni                                                                                                    |
|                                                                                                    |                                                                                                    |
|                                                                                                    | Aggiungi alla lista +<br>Foglio Particella Sub<br>X 11 11                                                                                                    |
| Riferimenti geografici                                                                                                    | Aggiungi alla lista 🕂<br>Foglio Particella Sub<br>X 11 11                                                                                                    |
| Riferimenti geografici<br>Coordinate geografiche<br>(WGS84)<br>Latitudine Nord:<br>Longitudine Est:                                                                                                    | Aggiungi alla lista 🛨       Foglio     Particella     Sub       11     11   Gradi Minuti Secondi Apri la mappa                                                                                                    |
| Riferimenti geografici<br>Coordinate geografiche<br>(WGS84)<br>Latitudine Nord:<br>Longitudine Est:<br>Coordinate da C.T.R.<br>(Gauss Boaga)                                                                                                    | Aggiungi alla lista 🛨       Foglio     Particella     Sub       11     11   Gradi Minuti Secondi       Gradi Minuti Secondi     Apri la mappa           X:     Y:   Apri CTR                                                                                                    |
| Riferimenti geografici<br>Coordinate geografiche<br>(WG S84)<br>Latitudine Nord:<br>Longitudine Est:<br>Coordinate da C.T.R.<br>(Gauss Boaga)<br>Riferimenti urbanistici                                                                                                    | Aggiungi alla lista 🛨       Foglio     Particella     Sub       11     11         Gradi     Minuti       Secondi     Apri la mappa           X:     Y:   Apri CTR                                                                                                    |
| Riferimenti geografici<br>Coordinate geografiche<br>(WG S84)<br>Latitudine Nord:<br>Longitudine Est:<br>Coordinate da C.T.R.<br>(Gauss Boaga)<br>Riferimenti urbanistici<br>Destinazione ZTO:<br>Altre destinazione di zona:                                                                                                    | Aggiungi alla lista 🛨          Foglio       Particella       Sub         11       11       11         Gradi       Minuti       Secondi       Apri la mappa               X:       Y:        Apri CTR         Zona E - Agricola            Zona Demaniale - Marittima, regia trazzera                                                                                                    |
| Riferimenti geografici<br>Coordinate geografiche<br>(WGS84)<br>Latitudine Nord:<br>Longitudine Est:<br>Coordinate da C.T.R.<br>(Gauss Boaga)<br>Riferimenti urbanistici<br>Destinazione ZTO:<br>Altre destinazione di zona:                                                                                                    | Aggiungi alla lista 🛨          Foglio       Particella       Sub         11       11       11         Gradi       Minuti       Secondi       Apri la mappa               X:       Y:       Apri CTR         Zona E - Agricola           Zona Demaniale - Marittima, regia trazzera                                                                                                    |
| Riferimenti geografici<br>Coordinate geografiche<br>(WGS84)<br>Latitudine Nord:<br>Longitudine Est:<br>Coordinate da C.T.R.<br>(Gauss Boaga)<br>Riferimenti urbanistici<br>Destinazione ZTO:<br>Altre destinazione di zona:<br>Vincoli sull'area dell'abuso:                                                                                   | Aggiungi alla lista  Foglio Particella Sub  Tit 11  Gradi Minuti Secondi Apri la mappa  Gradi Minuti Secondi Apri la mappa  X: Y: Apri CTR  Zona E - Agricola  (* Zona Demaniale - Marittima, regia trazzera  (* Aggiungi alla lista dei vincoli  (*)                                                                                                    |
| Riferimenti geografici<br>Coordinate geografiche<br>(WGS84)<br>Latitudine Nord:<br>Longitudine Est:<br>Coordinate da C.T.R.<br>(Gauss Boaga)<br>Riferimenti urbanistici<br>Destinazione ZTO:<br>Altre destinazione di zona:<br>Vincoli sull'area dell'abuso:                                                                                   | Aggiungi alla lista           Foglio       Particella       Sub         11       11       11         Gradi       Minuti       Secondi       Apri la mappa         Gradi       Minuti       Secondi       Apri la mappa         Image: Secondi       Image: Secondi       Apri CTR         X:       Y:       Apri CTR         Zona E - Agricola       Image: Secondi       (*)         Zona Demaniale - Marittima, regia trazzera       Image: Secondi       (*)         Aggiungi alla lista dei vincoli       (*)       Vincoli         Image: Sismico       Sismico       Sismico |
| Riferimenti geografici<br>Coordinate geografiche<br>(WGS84)<br>Latitudine Nord:<br>Longitudine Est:<br>Coordinate da C.T.R.<br>(Gauss Boaga)<br>Riferimenti urbanistici<br>Destinazione ZTO:<br>Altre destinazione di zona:<br>Vincoli sull'area dell'abuso:<br>Altri Enti competenti<br>nell'adozione dei provv.<br>sanzionatori e repressivi | Aggiungi alla lista €   Foglio   Particella   Sub     11     Gradi   Minuti   Secondi     Apri la mappa     Cana Minuti   Soma E - Agricola   Zona Demaniale - Marittima, regia trazzera     Cona Demaniale - Marittima, regia trazzera     Cona Demaniale - Marittima, regia trazzera     Sismico     Sismico                                                                                                    |

- <u>Tipo Violazione</u>: per visualizzare e scegliere la descrizione del tipo di violazione cliccare sugli indici presenti nella tabella corrispondente. Il sistema predisporrà le sezioni successive (iter procedurale) in base al tipo scelto. Alcuni tipi di violazione prevedono la scelta della tipologia opera.
- <u>**Tipologia Opera**</u>: per visualizzare e scegliere la descrizione della tipologia dell'opera abusiva cliccare sugli indici presenti nella tabella corrispondente.
- Stato del manufatto: menù a tendina con elenco di opzioni.
- Caratteristiche della violazione: menù a tendina con elenco di opzioni.
- <u>Volume opera abusiva</u>: inserire il volume in m<sup>3</sup>; obbligatorio solo nel caso di abuso con volumetria.
- **Volume totale della costruzione**: inserire il volume complessivo della costruzione in m<sup>3</sup>.
- <u>Localizzazione</u>: inserire tutte le informazioni relative alla localizzazione dell'abuso: indirizzo (se rilevato), località istat.

In questa sezione sono presenti i links "**Apri la mappa**", che attivano Google Maps<sup>(TM)</sup> direttamente sulla posizione corrispondente all'indirizzo o alla coppia di coordinate; ad esempio se si inserisce l'indirizzo, cliccando sul link riportato accanto ad esso, sarà possibile leggere le coordinate geografiche, da riportare nei campi Latitudine e Longitudine: dopo aver ingrandito opportunamente l'area, posizionarsi sul punto da identificare, cliccare con il tasto destro del mouse, scegliere "**Che cosa c'è qui**" e cliccare con il tasto sinistro sulla freccia verde che viene visualizzata; una finestra mostrerà le coordinate del punto.

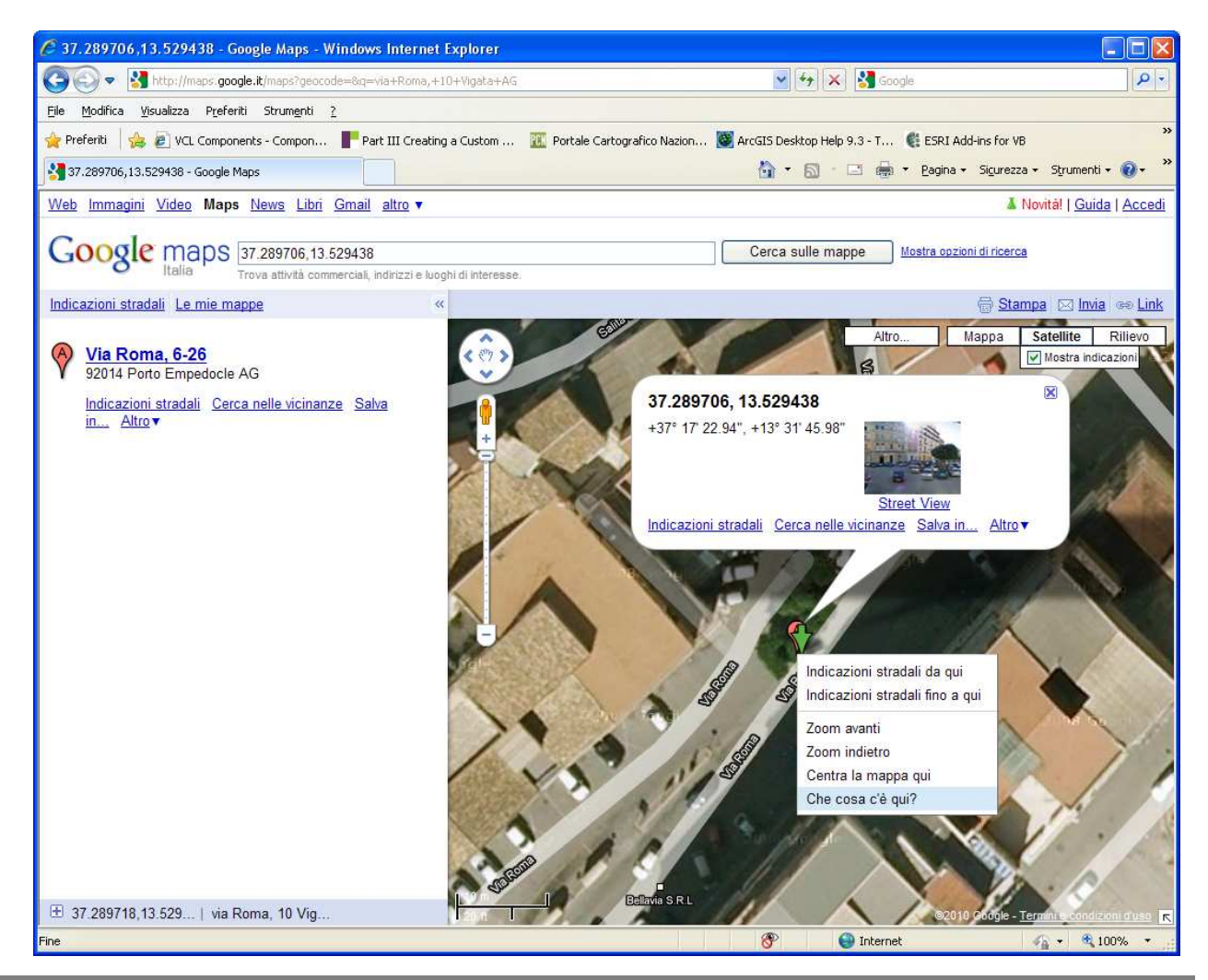

SIAB - Regione Siciliana – Assessorato Territorio ed Ambiente – Dipartimento Urbanistica – Serv. 6 – Guida Operativa Rev. 2010.0415 14

- <u>Dati catastali</u>: indicare il tipo di catasto (fabbricati o terreni), N. di foglio, particella e sub, ed aggiungerli alla lista tramite il tasto "+".
- <u>Riferimenti geografici</u>: se sono state rilevate inserire le Coordinate Geografiche WGS84 o Gauss-Boaga.
   <u>Per potere effettuare la registrazione dell'abuso, è necessario inserire o i dati catastali o i</u> <u>riferimenti geografici o entrambi.</u>
- **Destinazione ZTO**: menù a tendina con elenco di opzioni.
- Altre destinazioni d'uso: menù a tendina con elenco di opzioni.
- <u>Vincoli sull'area dell'abuso</u>: compilare la lista dei vincoli scegliendo le voci dal menù a tendina ed aggiungerle alla lista tramite tasto "+".
- <u>Altri Enti competenti nell'adozione dei provv. repressivi o sanzionatori</u>: spuntare la casella in caso di gestione dell'abuso da parte di altri enti.

Per confermare e salvare tutte le informazioni inserite, utilizzare il pulsante "Salva". Il sistema verificherà che tutti i campi obbligatori siano valorizzati e provvederà ad assegnare il codice dell'abuso, che verrà mostrato all'utente.

In caso contrario, un messaggio indicherà all'utente le eventuali informazioni mancanti e necessarie per poter procedere alla registrazione.

Tramite il tasto "Avanti" si attiverà una nuova pagina che permette l'inserimento delle informazioni relative all'iter procedurale previsto per il "Tipo di violazione" selezionato.

Nel caso in cui non è stato indicato il tipo di violazione (solo per gli abusi in attesa di accertamento o non confermati), il tasto "Avanti" sarà disabilitato.

# 6 Variazione - aggiornamento iter di un abuso

### Comunicazione quindicinale

- Nuova comunicazione
- Variazione dati della comunicazione corrente
- Registrazione di un abuso
- Variazione-aggiornamento iter di un abuso

#### Figura 13

Questa scelta permette di apportare, nella comunicazione corrente, eventuali variazioni dei dati relativi ad un abuso già segnalato (Figura 13).

La pagina consente di individuare l'abuso da aggiornare (Figura 14), tramite diversi criteri di ricerca.

| Codioo idoptificativo         | 094022 2000 1001 06600 |  |  |  |  |  |
|-------------------------------|------------------------|--|--|--|--|--|
|                               | 084023.2009.1001.06690 |  |  |  |  |  |
| Jata registrazione:           | 09/10/2009 10.03.49    |  |  |  |  |  |
| I. protocollo:                | 345 Dei: 09/10/2009    |  |  |  |  |  |
| Periodo:                      | I-OTT-2009             |  |  |  |  |  |
| lulla da segnalare:           |                        |  |  |  |  |  |
|                               |                        |  |  |  |  |  |
| Opzioni di ricerca            |                        |  |  |  |  |  |
| •                             |                        |  |  |  |  |  |
| busi segnalati nella comunica | zione corrente         |  |  |  |  |  |
| busi relativi al periodo:     | - 🕶 - 💌 - 2009 💌 🕨     |  |  |  |  |  |
| rotocollo della comunicazione | N. Data 🗾              |  |  |  |  |  |
| odice abuso:                  |                        |  |  |  |  |  |
| odice comunicazione:          |                        |  |  |  |  |  |
| od. Fiscale o P. IVA:         |                        |  |  |  |  |  |
| ome:                          |                        |  |  |  |  |  |
| ognome:                       |                        |  |  |  |  |  |
|                               |                        |  |  |  |  |  |

### Figura 14

E' necessario quindi, specificare almeno una delle seguenti condizioni:

- <u>Abusi segnalati nella comunicazione corrente</u>
- <u>Abusi relativi al periodo</u>: specificare "periodo mese anno". E' possibile specificare soltanto "mese anno" o "anno".
- **Protocollo della comunicazione**: inserire il n. protocollo ed opzionalmente anche la data assegnati dal Comune alla comunicazione in cui è stato segnalato l'abuso.
- <u>Codice abuso</u>: inserire il codice dell'abuso.
- <u>Codice comunicazione</u>: inserire il codice della comunicazione in cui è stato segnalato o aggiornato l'abuso.
- **<u>Cod. Fiscale o P. IVA</u>**: inserire il codice fiscale o la partita IVA del responsabile dell'abuso.
- Nome: inserire, per esteso, il nome del responsabile dell'abuso.
- **<u>Cognome</u>**: inserire, per esteso, il cognome del responsabile dell'abuso.
- <u>Denominazione</u>: inserire la denominazione del soggetto responsabile dell'abuso, per esteso o le prime lettere.

Questi ultimi tre criteri di ricerca possono essere utilizzati singolarmente (ad esempio solo il cognome) o in combinazione tra loro (ad esempio cognome e nome).

Dopo aver inserito le condizioni di ricerca utilizzare la freccia per ottenere l'elenco di tutti gli abusi individuati in base alle condizioni imposte.

| Dati della comunicazione corrente                                                                                                    |       |            |        |            |        |        |              |       |           |
|----------------------------------------------------------------------------------------------------|-------|------------|--------|------------|--------|--------|--------------|-------|-----------|
| Codice identificativo:                                                                                                    | 084   | 4023.2009  | .1001  | .06690     |        |        |              |       |           |
| Data registrazione:                                                                                                    | 09/   | 10/2009 1  | 0.03.4 | 19         |        |        |              |       |           |
| N. protocollo:                                                                                                    | 34    | 5          |        | D          | el: () | 9/10/  | 2009         |       |           |
| Periodo:                                                                                                    | I-0   | TT-2009    |        |            |        |        |              |       |           |
| Nulla da segnalare:                                                                                                    |       |            |        |            |        |        |              |       |           |
| Opzioni di ricerca                                                                                                    |       |            |        |            |        |        |              |       |           |
| busi segnalati nella comunicaz                                                                                                    | ione  | corrente   |        |            |        |        |              |       |           |
| busi relativi al periodo:                                                                                                    |       |            |        | ~          | 200    | 9      | *            |       |           |
| rotocollo della comunicazione                                                                                                    | N.    |            |        |            |        | Data   |              |       |           |
| odice abuso:                                                                                                    |       |            |        |            |        |        |              |       |           |
| odice comunicazione:                                                                                                    |       |            |        |            |        |        |              |       | •         |
| od. Fiscale o P. IVA:                                                                                                    |       |            |        |            |        |        |              |       | •         |
| ome:                                                                                                    |       |            |        |            |        |        |              |       |           |
| cognome:                                                                                                    |       |            |        |            |        |        |              |       |           |
| enominazione:                                                                                                    |       |            |        |            |        |        |              |       |           |
|                                                                                                    |       |            |        |            |        |        |              |       |           |
| Abusi segnalati o aggiornati nel                                                                                                    | peri  | odo: 200   | 9      |            |        |        |              |       |           |
| Codice abuso Com. d                                                                                                    | i reg | istrazione | Prot.  | Data       | Co     | m. di  | variazione   | Prot. | Data      |
| 084023.2009.248354.16 084023.                                                                                                    | 2009. | 0602.06777 | 1122   | 22/06/2009 | 08402  | 23.200 | 9.0602.06777 | 1122  | 22/06/200 |
| 084023.2009.248483.01 084023.                                                                                                    | 2009. | 0602.06777 | 1122   | 22/06/2009 | 08402  | 23.200 | 9.1001.06690 | 345   | 09/10/200 |
| Ø 084023.2009.248490.59 084023.                                                                                                    | 2009. | 0602.06777 | 1122   | 22/06/2009 | 08402  | 23.200 | 9.0602.06777 | 1122  | 22/06/200 |
| 2 084023.2009.252805.24 084023.                                                                                                    | 2005. | 0401.06689 | 3344   | 12/12/2005 | 08402  | 23.200 | 9.0601.06761 | 2233  | 26/06/200 |
| 084023.2009.254249.06 084023.                                                                                                    | 2009. | 0601.06761 | 2233   | 26/06/2009 | 08402  | 23.200 | 9.0601.06761 | 2233  | 26/06/200 |
| 084023.2009.340498.27 084023.                                                                                                    | 2009. | 0801.06789 | 12345  | 12/08/2009 |        |        |              |       |           |
| https://www.actionarcology.com/actionarcology.com/a | 2009. | 0802.06805 | 12345  | 10/08/2009 |        |        |              |       |           |
| 084023.2009.350677.22 084023.                                                                                                    | 2009. | 0701.06775 | 789    | 27/08/2009 | 08402  | 23.200 | 9.0701.06775 | 789   | 27/08/200 |
| 084023.2009.385094.39 084023.                                                                                                    | 2009. | 0902.06819 | 5746   | 25/09/2009 | 08402  | 23.200 | 9.0902.06819 | 5746  | 25/09/200 |
| 2                                                                                                    |       |            |        |            |        |        |              |       |           |

Figura 15

L'esempio mostrato in Figura 15 presenta i risultati della ricerca effettuata utilizzando l'opzione "Abusi relativi al periodo", in cui è stato specificato soltanto l'anno 2009. La tabella elenca tutti gli abusi segnalati o aggiornati nel 2009. Tramite la "matita" (Figura 16) è possibile attivare la pagina contenente le informazioni relative all'abuso da consultare e/o aggiornare.

| Α   | Abusi segnalati o aggiornati nel periodo: 2009 |                        |       |            |                        |       |            |
|-----|------------------------------------------------|------------------------|-------|------------|------------------------|-------|------------|
|     | Codice abuso                                   | Com. di registrazione  | Prot. | Data       | Com. di variazione     | Prot. | Data       |
| 1   | 084023.2009.248354.16                          | 084023.2009.0602.06777 | 1122  | 22/06/2009 | 084023.2009.0602.06777 | 1122  | 22/06/2009 |
| 17  | 084023.2009.248483.01                          | 084023.2009.0602.06777 | 1122  | 22/06/2009 | 084023.2009.1001.06690 | 345   | 09/10/2009 |
| *   | 084023.2009.248490.59                          | 084023.2009.0602.06777 | 1122  | 22/06/2009 | 084023.2009.0602.06777 | 1122  | 22/06/2009 |
| *   | 084023.2009.252792.22                          | 084023.2005.0401.06689 | 3344  | 12/12/2005 | 084023.2009.0601.06761 | 2233  | 26/06/2009 |
| *   | 084023.2009.252805.24                          | 084023.2005.0401.06689 | 3344  | 12/12/2005 | 084023.2009.0601.06761 | 2233  | 26/06/2009 |
| *   | 084023.2009.254249.06                          | 084023.2009.0601.06761 | 2233  | 26/06/2009 | 084023.2009.0601.06761 | 2233  | 26/06/2009 |
| *   | 084023.2009.340498.27                          | 084023.2009.0801.06789 | 12345 | 12/08/2009 |                        |       |            |
| *   | 084023.2009.340612.39                          | 084023.2009.0802.06805 | 12345 | 10/08/2009 |                        |       |            |
| */  | 084023.2009.350677.22                          | 084023.2009.0701.06775 | 789   | 27/08/2009 | 084023.2009.0701.06775 | 789   | 27/08/2009 |
| 2   | 084023.2009.385094.39                          | 084023.2009.0902.06819 | 5746  | 25/09/2009 | 084023.2009.0902.06819 | 5746  | 25/09/2009 |
| 1 ; | 2                                              |                        |       |            |                        |       |            |

Figura 16

# 7 Pagine relative agli Iter procedurali

A seconda del "Tipo di violazione" selezionato nel "Quadro generale dell'abuso" si attivano rispettivamente nove differenti tipologie di iter repressivo e/o sanzionatorio con gli eventuali provvedimenti relativi all'esito delle istanze di sanatoria o alle cause che ne impediscono il completamento dell'iter (ricorsi, sequestri giudiziari, ecc.).

La Figura 18 mostra, a titolo di esempio, la pagina dell'Iter relativo al tipo di violazione "V1A -Opera eseguita senza titolo su aree con vincolo di inedificabilità o ad uso pubblico o residenziale pubblico ex art.4, comma 2, L. n. 47/85".

La pagina contiene i campi in cui inserire le informazioni relative alle diverse fasi dell'iter procedurale previsto per il tipo di violazione.

Tutti i campi sono opzionali. Il sistema effettua un controllo di congruenza delle date inserite.

Per confermare e registrare i dati utilizzare il pulsante "Salva".

Il tasto "Indietro" permette di tornare alla pagina del "Quadro generale dell'abuso".

| N. protocollo:                                                                                                    | nicazione:                                                                                                    | 0840:                                                                | 10.2009                                                                                                    | .1101.06721                                                                                                    | Del:                                                                                                    |
|----------------------------------------------------------------------------------------------------|----------------------------------------------------------------------------------------------------|----------------------------------------------------------------------|----------------------------------------------------------------------------------------------------|----------------------------------------------------------------------------------------------------|----------------------------------------------------------------------------------------------------|
| Periodo quindicinale:                                                                                                    |                                                                                                    | I-NOV                                                                | 7-2009                                                                                                    |                                                                                                    |                                                                                                    |
| Riepilogo dati                                                                                                    | dell'abu                                                                                                    | 50                                                                   | 0 2000                                                                                                    | 474500.00                                                                                                    |                                                                                                    |
| Codice identificativ                                                                                                    | 0:                                                                                                    | 0840s                                                                | esequi                                                                                                    | ta senza titolo                                                                                                    | su aree con vincolo di                                                                                                    |
| Codice della comur                                                                                                    | licazione                                                                                                    | inedifi<br>art.4, 0                                                  | icabilità<br>comma                                                                                                    | o ad uso pubb<br>2, L. n. 47/85                                                                                                    | lico o residenziale pubblico ex                                                                                                    |
| di registrazione:                                                                                                    |                                                                                                    | 0040.                                                                | 0.2003                                                                                                    |                                                                                                    |                                                                                                    |
| Ordinanza di sospe                                                                                                    | insione la                                                                                                    | vori ex                                                              | art. 4, c                                                                                                    | comma 3, L. n.                                                                                                    | 47/85                                                                                                    |
| Jata (gg/mm/aaaa)                                                                                                    | 12/12/200                                                                                                    | 00                                                                   | Prot.                                                                                                    | 6767                                                                                                    |                                                                                                    |
| Ordinanza di ingiun                                                                                                    | zione a de                                                                                                    | emolire                                                              | e ripris                                                                                                    | stino stato dei                                                                                                    | luoghi                                                                                                    |
| ex art. 7, comma 2,                                                                                                    | L. n. 47/8                                                                                                    | 5                                                                    |                                                                                                    |                                                                                                    | _                                                                                                    |
| Data (gg/mm/aaaa)                                                                                                    | _                                                                                                    |                                                                      | Prot.                                                                                                    |                                                                                                    |                                                                                                    |
|                                                                                                    |                                                                                                    |                                                                      |                                                                                                    |                                                                                                    |                                                                                                    |
| Ricorso avverso al                                                                                                    | provvedin                                                                                                    | nento d                                                              | li sospe                                                                                                    | ensione/ingiun                                                                                                    | zione a demolire i lavori                                                                                                    |
| Data (gg/mm/aaaa)                                                                                                    | _                                                                                                    |                                                                      |                                                                                                    |                                                                                                    |                                                                                                    |
| Sospensiva<br>Data (gg/mm/aaaa)                                                                                                    |                                                                                                    |                                                                      |                                                                                                    |                                                                                                    |                                                                                                    |
| Sentenza                                                                                                    |                                                                                                    |                                                                      |                                                                                                    |                                                                                                    | _                                                                                                    |
| Data (gg/mm/aaaa)                                                                                                    |                                                                                                    |                                                                      | <u>N.</u>                                                                                                    |                                                                                                    |                                                                                                    |
| Decisione definitiva<br>Data (gg/mm/aaaa)                                                                                                    |                                                                                                    |                                                                      | N.                                                                                                    |                                                                                                    | 7                                                                                                    |
| Archiviazione per a                                                                                                    | ccoglienz                                                                                                    | a ricor                                                              | <b>SO</b>                                                                                                    |                                                                                                    |                                                                                                    |
| Data (gg/mm/aaaa)                                                                                                    |                                                                                                    |                                                                      | N                                                                                                    |                                                                                                    | 7                                                                                                    |
|                                                                                                    | -                                                                                                    |                                                                      |                                                                                                    |                                                                                                    |                                                                                                    |
|                                                                                                    | - L                                                                                                    |                                                                      | <u> </u>                                                                                                    |                                                                                                    |                                                                                                    |
|                                                                                                    | -                                                                                                    |                                                                      |                                                                                                    |                                                                                                    |                                                                                                    |
| Sequestro disposto                                                                                                    | o dall'Auto                                                                                                    | orità giu                                                            | udiziaria                                                                                                    | a ovvero sigilli                                                                                                    | ex art. 48 l. r. 71/78                                                                                                    |
| Sequestro disposto<br>Data (gg/mm/aaaa)                                                                                                    | o dall'Auto                                                                                                    | orità giu                                                            | udiziaria<br>Prot.                                                                                                    | a ovvero sigilli                                                                                                    | ex art. 48 l. r. 71/78                                                                                                    |
| Sequestro disposto<br>Data (gg/mm/aaaa)                                                                                                    | o dall'Auto                                                                                                    | orità giu                                                            | udiziaria<br>Prot.                                                                                                    | a ovvero sigilli                                                                                                    | ex art. 48 l. r. 71/78                                                                                                    |
| Sequestro disposto<br>Data (gg/mm/aaaa)                                                                                                    | o dall'Auto                                                                                                    | orità giu                                                            | udiziaria<br>Prot.                                                                                                    | a ovvero sigilli                                                                                                    | ex art. 48 I. r. 71/78                                                                                                    |
| Sequestro disposto<br>Data (gg/mm/aaaa)<br>Dissequestro dispo                                                                                                    | o dall'Auto                                                                                                    | rità giu<br>utorità                                                  | udiziaria<br>Prot.<br>giudizia                                                                                                    | a ovvero sigilli                                                                                                    | ex art. 48 l. r. 71/78                                                                                                    |
| Sequestro disposto<br>Data (gg/mm/aaaa)<br>Dissequestro dispo<br>Data (gg/mm/aaaa)                                                                                                    | o dall'Auto                                                                                                    | utorità                                                              | idiziaria<br>Prot.<br>giudizia                                                                                                    | a ovvero sigilli                                                                                                    | ex art. 48 I. r. 71/78                                                                                                    |
| Sequestro disposto<br>Data (gg/mm/aaaa)<br>Dissequestro dispo<br>Data (gg/mm/aaaa)                                                                                                    | o dall'Auto                                                                                                    | utorità                                                              | udiziaria<br>Prot.<br>giudizia                                                                                                    | n ovvero sigilli                                                                                                    | ex art. 48 l. r. 71/78                                                                                                    |
| Sequestro disposto<br>Data (gg/mm/aaaa)<br>Dissequestro dispo<br>Data (gg/mm/aaaa)<br>Immissione in poss                                                                                                    | o dall'Auto                                                                                                    | utorità                                                              | diziaria<br>Prot.<br>giudizia<br>Prot.                                                                                                    | a ovvero sigilli                                                                                                    | ex art. 48 l. r. 71/78                                                                                                    |
| Sequestro disposto<br>Data (gg/mm/aaaa)<br>Dissequestro dispo<br>Data (gg/mm/aaaa)<br>Immissione in poss<br>Data (gg/mm/aaaa)                                                                                                    | o dall'Auto                                                                                                    | utorità                                                              | diziaria<br>Prot.<br>giudizia<br>Prot.                                                                                                    | a ovvero sigilli                                                                                                    | ex art. 48 l. r. 71/78                                                                                                    |
| Sequestro disposto<br>Data (gg/mm/aaaa)<br>Dissequestro dispo<br>Data (gg/mm/aaaa)<br>Immissione in poss<br>Data (gg/mm/aaaa)                                                                                                    | o dall'Auto                                                                                                    | utorità                                                              | idiziaria<br>Prot.<br>giudizia<br>Prot.                                                                                                    | a ovvero sigilli                                                                                                    | ex art. 48 l. r. 71/78                                                                                                    |
| Sequestro disposto<br>Data (gg/mm/aaaa)<br>Dissequestro dispo<br>Data (gg/mm/aaaa)<br>Immissione in poss<br>Data (gg/mm/aaaa)<br>Ordinanza di demo                                                                                                    | o dall'Auto                                                                                                    | utorità giu                                                          | diziaria<br>Prot.<br>giudizia<br>Prot.<br>Prot.                                                                                                    | aria                                                                                                    | ex art. 48 l. r. 71/78                                                                                                    |
| Sequestro disposto<br>Data (gg/mm/aaaa)<br>Dissequestro dispo<br>Data (gg/mm/aaaa)<br>Immissione in poss<br>Data (gg/mm/aaaa)<br>Ordinanza di demo<br>Provvedimento                                                                                                    | o dall'Auto                                                                                                    | utorità giu                                                          | Idiziaria<br>Prot.<br>giudizia<br>Prot.<br>Prot.                                                                                                    | aria                                                                                                    | ex art. 48 l. r. 71/78                                                                                                    |
| Sequestro disposto<br>Data (gg/mm/aaaa)<br>Dissequestro dispo<br>Data (gg/mm/aaaa)<br>Immissione in poss<br>Data (gg/mm/aaaa)<br>Ordinanza di demo<br>Provvedjmmn/aaaa)<br>Santenza                                                                                                    | o dall'Auto                                                                                                    | utorità giu                                                          | Idiziaria<br>Prot.<br>giudizia<br>Prot.<br>Prot.<br>dal giud                                                                                                    | aria                                                                                                    | ex art. 48 l. r. 71/78                                                                                                    |
| Sequestro disposto<br>Data (gg/mm/aaaa)<br>Dissequestro dispo<br>Data (gg/mm/aaaa)<br>Immissione in poss<br>Data (gg/mm/aaaa)<br>Ordinanza di demoi<br>Provvedjimento<br>Data (gg/mm/aaaa)<br>Sentenza<br>Data (gg/mm/aaaa)                                                                                                    | o dall'Auto                                                                                                    | utorită giu                                                          | giudiziaria<br><u>Prot.</u><br><u>giudizia</u><br><u>Prot.</u><br><u>Prot.</u><br><u>dal giud</u><br><u>N.</u><br><u>N.</u>                                                                                                    | aria                                                                                                    | ex art. 48 l. r. 71/78                                                                                                    |
| Sequestro disposto<br>Data (gg/mm/aaaa)<br>Dissequestro dispo<br>Data (gg/mm/aaaa)<br>Immissione in poss<br>Data (gg/mm/aaaa)<br>Ordinanza di demo<br>Provvedimento<br>Data (gg/mm/aaaa)<br>Sentenza<br>Data (gg/mm/aaaa)                                                                                                    | o dall'Auto                                                                                                    | utorità giu                                                          | Idiziaria<br>Prot.<br>giudizia<br>Prot.<br>Prot.<br>Al giudizia<br>N.<br>N.                                                                                                    | a ovvero sigilli                                                                                                    | ex art. 48 l. r. 71/78                                                                                                    |
| Sequestro disposto<br>Data (gg/mm/aaaa)<br>Dissequestro dispo<br>Data (gg/mm/aaaa)<br>Immissione in poss<br>Data (gg/mm/aaaa)<br>Ordinanza di demo<br>Provvedimento<br>Data (gg/mm/aaaa)<br>Sentenza<br>Data (gg/mm/aaaa)                                                                                                    | o dall'Auto                                                                                                    | utorità giu                                                          | rdiziaria Prot. giudizia Prot. Prot. dal giud N. N.                                                                                                    | aria                                                                                                    | ex art. 48 l. r. 71/78                                                                                                    |
| Sequestro disposto<br>Data (gg/mm/aaaa)<br>Dissequestro dispo<br>Data (gg/mm/aaaa)<br>Immissione in poss<br>Data (gg/mm/aaaa)<br>Ordinanza di demo<br>Provvedimento<br>Data (gg/mm/aaaa)<br>Sentenza<br>Data (gg/mm/aaaa)                                                                                                    | o dall'Auto o dall'Auto osto dall'A osto dall'A osto d | utorità giu<br>utorità                                               | Idiziaria Prot. giudiziaria Prot. giudiziaria N. N. N. N. Oppere Guide                                                                                                    | aria                                                                                                    | ex art. 48 l. r. 71/78                                                                                                    |
| Sequestro disposto<br>Data (gg/mm/aaaa)<br>Dissequestro dispo<br>Data (gg/mm/aaaa)<br>Immissione in poss<br>Data (gg/mm/aaaa)<br>Ordinanza di demoi<br>Provvedimento<br>Data (gg/mm/aaaa)<br>Sentenza<br>Data (gg/mm/aaaa)<br>Provvedimento di d<br>imprese ex art. 27,                                                                                         | o dall'Auto o dall'Auto o sto dall'A o sto dall'A o sesso o o dill'Auto o sesso o dall'A o sesso o dall'A o dall'A o dal | utorità giu<br>utorità                                               | Idiziaria<br>Prot.<br>giudiziaria<br>Prot.<br>Prot.<br>Prot.<br>Ala giudizia<br>N.<br>N.<br>N.<br>opere c                                                                                                    | aria                                                                                                    | ex art. 48 l. r. 71/78   ex art. 48 l. r. 71/78  art. 7, comma 9, L. n. 47/85  amite affidamento lavori a                                   |
| Sequestro disposto<br>Data (gg/mm/aaaa)<br>Dissequestro dispo<br>Data (gg/mm/aaaa)<br>Data (gg/mm/aaaa)<br>Ordinanza di demoi<br>Provvedimento<br>Data (gg/mm/aaaa)<br>Sentenza<br>Data (gg/mm/aaaa)<br>Provvedimento di d<br>mprese ex art. 27,<br>Data (gg/mm/aaaa)                                                                                           | dall'Auto     dall'Auto     sto dall'A     comma 2     comma 2                                                                                                    | posta e delle                                                        | giudiziaria<br>giudiziaria<br>Prot.<br>Prot.<br>dal giud<br>N.<br>N.<br>N.                                                                                                    | a ovvero sigilli aria aria control control con | ex art. 48 l. r. 71/78                                                                                                    |
| Sequestro disposto<br>Data (gg/mm/aaaa)<br>Dissequestro dispo<br>Data (gg/mm/aaaa)<br>Immissione in poss<br>Data (gg/mm/aaaa)<br>Ordinanza di demoi<br>Provvedimento<br>Data (gg/mm/aaaa)<br>Sentenza<br>Data (gg/mm/aaaa)<br>Provvedimento di d<br>imprese ex art. 27,<br>Data (gg/mm/aaaa)                                                                    | o dall'Auto o dall'Auto o sto dall'A o sesso o comma 2 o comma 2 o | posta (                                                              | giudiziaria<br>Prot.<br>giudizia<br>Prot.<br>Prot.<br>dal giud<br>N.<br>N.                                                                                                    | aria                                                                                                    | ex art. 48 l. r. 71/78                                                                                                    |
| Sequestro disposto<br>Data (gg/mm/aaaa)<br>Dissequestro dispo<br>Data (gg/mm/aaaa)<br>Immissione in poss<br>Data (gg/mm/aaaa)<br>Ordinanza di demo<br>Provvedimento<br>Data (gg/mm/aaaa)<br>Sentenza<br>Data (gg/mm/aaaa)<br>Provvedimento di d<br>imprese ex art. 27,<br>Data (gg/mm/aaaa)                                                                     | o dall'Auto o dall'Auto o dall | utorità giu<br>utorità<br>posta d<br>, L. n. 4                       | Idiziaria<br>giudiziaria<br>giudizia<br>Prot.<br>Prot.<br>N.<br>N.<br>N.<br>N.<br>N.<br>N.<br>N.<br>N.<br>N.<br>N.                                                                                                    | a ovvero sigilli aria aria ice penale ex                                                                                                    | ex art. 48 l. r. 71/78   ex art. 48 l. r. 71/78  art. 7, comma 9, L. n. 47/85  amite affidamento lavori a  cori) ex art. 27, comma 3, L. n. |
| Sequestro disposto<br>Data (gg/mm/aaaa)<br>Dissequestro dispo<br>Data (gg/mm/aaaa)<br>Immissione in poss<br>Data (gg/mm/aaaa)<br>Ordinanza di demo<br>Provvedimento<br>Data (gg/mm/aaaa)<br>Sentenza<br>Data (gg/mm/aaaa)<br>Provvedimento di d<br>imprese ex art. 27,<br>Data (gg/mm/aaaa)<br>Comunicazione al F<br>47/85 e art. 17 bis l                      | o dall'Auto o dall'Auto o dall | posta delle                                                          | diziaria  Prot.  giudizia  Prot.  Prot.  Ali giudizia  N.  N.  N.  Opere c  N.  Ibilità af                                                                                                    | a ovvero sigilli aria aria ice penale ex                                                                                                    | ex art. 48 l. r. 71/78                                                                                                    |
| Sequestro disposto<br>Data (gg/mm/aaaa)<br>Dissequestro dispo<br>Data (gg/mm/aaaa)<br>Immissione in poss<br>Data (gg/mm/aaaa)<br>Ordinanza di demo<br>Provvedimento<br>Data (gg/mm/aaaa)<br>Sentenza<br>Data (gg/mm/aaaa)<br>Provvedimento di d<br>imprese ex art. 27,<br>Data (gg/mm/aaaa)<br>Comunicazione al F<br>47/85 e art. 17 bis l<br>Data (gg/mm/aaaa) | o dall'Auto o dall'Auto sisto dall'A o dall'Auto sisto dall'Auto sisto dall'Auto sisto dall'Auto sisto d | utorità giu<br>utorità<br>posta e<br>ce delle<br>, L. n. 4<br>mpossi | Idiziaria Idiziaria Idizia | aria                                                                                                    | ex art. 48 l. r. 71/78                                                                                                    |

### Figura 17

# 8 Stato delle comunicazioni quindicinali

| Menu dei servizi                                                                                                  |                                    |                             |                         |                 |             |     |     |     |        |     |     |     |
|----------------------------------------------------------------------------------------------------|------------------------------------|-----------------------------|-------------------------|-----------------|-------------|-----|-----|-----|--------|-----|-----|-----|
| Comunicazione qu     Nuova comunicazion     Variazione dati della     Registrazione di un     Variazione-aggiorna | indi<br>ie<br>com<br>abuso<br>ment | cina<br>unica<br>o<br>o ite | ale<br>azione<br>r di u | e corr<br>n abu | rente<br>so |     |     |     |        |     |     |     |
| Stato delle comuni                                                                                                | icazi                              | oni                         | quir                    | Idici           | nali        |     |     |     |        |     |     |     |
| • Stato sanatorie ed                                                                                              | ilizie                             | ÷                           |                         |                 |             |     |     |     |        |     |     |     |
| Cambio password                                                                                                   | diad                               | cce                         | 550                     |                 |             |     |     |     |        |     |     |     |
| Disconnetti                                                                                                    |                                    |                             |                         |                 |             |     |     |     |        |     |     |     |
|                                                                                                    |                                    |                             |                         |                 |             |     |     |     |        |     |     |     |
|                                                                                                    |                                    |                             |                         |                 |             |     |     |     |        |     |     |     |
|                                                                                                    |                                    |                             |                         | Figu            | ra 18       |     |     |     |        |     |     |     |
| Stato delle comuni                                                                                                | cazio                              | ni qu                       | lindic                  | inali           |             |     |     |     |        |     |     |     |
|                                                                                                    |                                    |                             |                         |                 |             |     |     |     |        |     |     |     |
| Opzioni di ricerca                                                                                                |                                    |                             |                         |                 |             |     |     |     |        |     |     |     |
| Comune: Vigata                                                                                                    |                                    |                             |                         |                 |             |     |     |     |        |     |     |     |
| Anno: 2009                                                                                                    | *                                  |                             |                         |                 |             |     |     |     |        |     |     |     |
| Comunicazioni effettuate                                                                                          | e dal Co                           | omun                        | e nell'a                | nno: 2          | 009         |     |     |     |        |     |     |     |
| Comune                                                                                                    | GEN                                | FEB                         | MAR                     | APR             | MAG         | GIU | LUG | AGO | SET    | OTT | NOV | DIC |
| vigata                                                                                                    |                                    |                             |                         |                 |             |     |     |     | I – II | μ   |     |     |

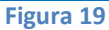

Questa sezione mostra la tabella riassuntiva delle comunicazioni quindicinali presentate in un anno (Figura 19).

Il Sistema propone l'anno in corso; tramite il menù a tendina è possibile scegliere un anno precedente per visualizzare la relativa situazione.

Per ciascun mese i simboli "I" e "II" indicano i periodi quindicinali in cui è presente una comunicazione. Nel caso di entrambe le comunicazioni è riportato "I – II"

Nell'esempio di Figura 19, per l'anno 2009 sono state effettuate soltanto le comunicazioni relative rispettivamente alla prima e seconda quindicina di Settembre ed alla prima quindicina di Ottobre.

# 9 Stato sanatorie edilizie

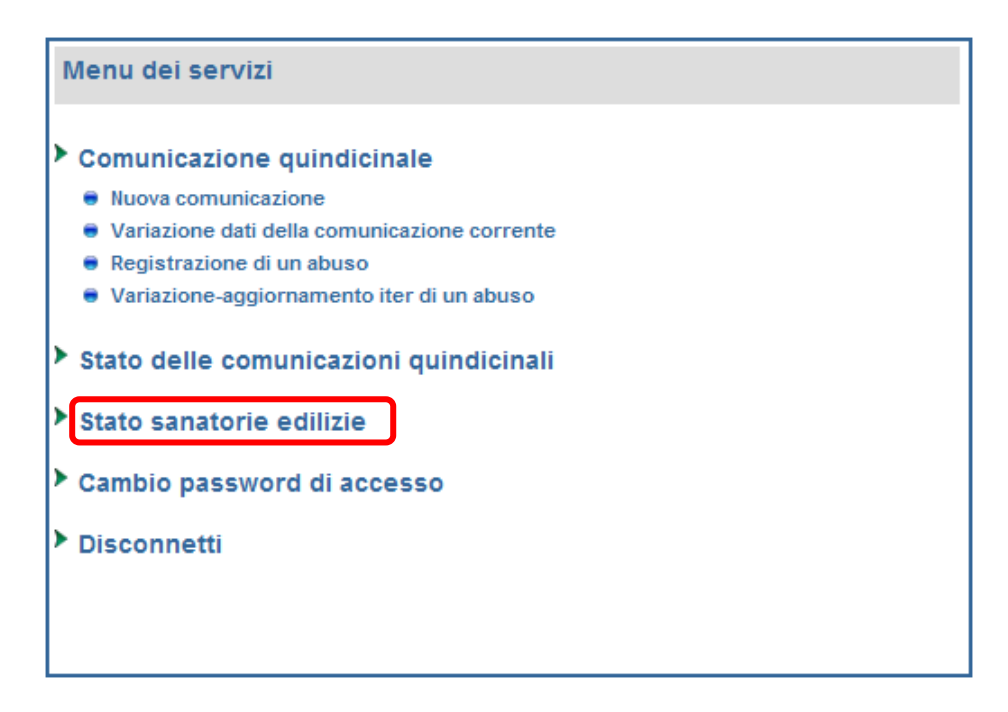

### Figura 20

La voce del menu "Stato sanatorie edilizie" (Figura 20), consente di accedere alla sezione di consultazione e aggiornamento dei dati relativi allo stato di definizione delle istanze di sanatorie edilizie.

Nella parte superiore della sezione Sanatorie Edilizie (Figura 21), sopra il "Periodo", è presente il link che apre la "<u>Guida alla compilazione della scheda</u>", che si consiglia di consultare.

Nella sezione "Periodo" sono presenti:

- <u>anno corrente</u>: è l'anno di riferimento per l'inserimento/aggiornamento dei dati. L'anno corrente è impostato dall'Assessorato.
- <u>anno visualizzato</u>: menù a tendina che permette di consultare lo stato della sanatorie relativo ad un anno precedente a quello corrente. In questo caso le informazioni visualizzate sono in sola consultazione e non è possibile apportare variazioni.

Nella "Sezione 1" sono presenti i campi in cui inserire le informazioni relative alle istanze di sanatoria.

Nella "Sezione 2" è sufficiente selezionare le caselle "Si" o "No".

Dopo aver verificato attentamente i dati, selezionare la casella di validazione dei dati, posizionata dopo la "Sezione 2". Questa operazione, non consentirà di effettuare eventuali variazioni dei dati.

Il pulsante "Salva" registra le informazioni.

| San   | atorie edilizie - Comune di Vigata                                                                                      |                                                      |                          | LEGGE n.326/03 |                                                                                                    |                                                              |                        |                            |  |  |
|-------|----------------------------------------------------------------------------------------------------|------------------------------------------------------|--------------------------|----------------|----------------------------------------------------------------------------------------------------|--------------------------------------------------------------|------------------------|----------------------------|--|--|
| Guida | Suida alla compilazione della scheda                                                                                    |                                                      |                          |                |                                                                                                    | N. istanze da enumerare<br>esclusivamente per<br>l'anno 2009 | N. istanze<br>sino all | da enumerare<br>'anno 2009 |  |  |
| Per   | iodo                                                                                                    |                                                      |                          |                | Totale istanze presentate (Ivi comprese le                                                                                 |                                                              |                        | 0                          |  |  |
| Anno  | o corrente: 2009 Anno visuali                                                                                           | zzato: 2009 💙                                        |                          | Ĺ              | Istanze di cui al comma 6, art. 40, L.47/85)                                                                               | Ľĭ                                                           |                        |                            |  |  |
|       |                                                                                                    |                                                      |                          | в              | Totale istanze presentate con<br>provvedimenti finali emanati (concessioni,<br>dinleghi, autorizzazioni, silenzio-assenso) | 0                                                            |                        | ٥                          |  |  |
| Sez   | cione 1                                                                                                    |                                                      |                          |                |                                                                                                    |                                                              |                        |                            |  |  |
| LEG   | GE n.47/85                                                                                                    | N. istance de commence                               | N. istaara da anumara    | с              | Totale istanze in attesa di atti integrativi                                                                               | 0                                                            |                        | 0                          |  |  |
|       |                                                                                                    | esclusivamente per                                   | sino all'anno 2009       |                |                                                                                                    |                                                              |                        |                            |  |  |
|       |                                                                                                    |                                                      |                          | D              | Istanze che hanno avuto esiti diversi<br>(accorpamenti, archiviazioni, ecc.)                                               | 0                                                            |                        | 0                          |  |  |
| A     | l otale istanze presentate (Ivi comprese le<br>Istanze di cui al comma 6, art. 40, L.47/85)                             | 0                                                    | 0                        | F              | Totale istanze non esaminate                                                                                               |                                                              |                        | 0                          |  |  |
|       | T. 4. 1. 1. 4                                                                                                    |                                                      |                          |                |                                                                                                    |                                                              |                        |                            |  |  |
| в     | lotale istanze presentate con<br>provvedimenti finali emanati (concessioni,<br>dinenti autorizzazioni silenzio essenso) | 0                                                    | 0                        | Qua            | adro di dettaglio Legge n. 326/03 - j                                                                                      | Totale pratiche esistate                                     | Totale pra             | tiche esistate             |  |  |
|       | unnegin, autorizzazioni, silenzio-assensoj                                                                              |                                                      |                          | Prec           | cisare per le istanze esaminate (punto B) il<br>nero dei seguenti elementi                                                 | esclusivamente nell'anno<br>2009                             | sino all               | 'anno 2009                 |  |  |
| с     | Totale istanze in attesa di atti integrativi                                                                            | 0                                                    | 0                        |                | Concessioni in sanatoria esitate                                                                                           |                                                              |                        |                            |  |  |
|       |                                                                                                    |                                                      |                          | B1             | positivamente                                                                                                    | <b>0</b>                                                     |                        | 0                          |  |  |
| п     | Istanze che hanno avuto esiti diversi                                                                                   |                                                      | 0                        | B2             | Dinieghi                                                                                                    | 0                                                            |                        | 0                          |  |  |
| Ľ     | (accorpamenti, archiviazioni, ecc.)                                                                                     |                                                      |                          | <b>D</b> 2     |                                                                                                    |                                                              |                        |                            |  |  |
| E     | Totale istanze non esaminate                                                                                            |                                                      | 0                        | <b>D</b> 3     |                                                                                                    | L                                                            |                        |                            |  |  |
| Qua   | dro di dettaglio Legge n. 47/85 - pu                                                                                    | into B                                               | ·                        |                |                                                                                                    |                                                              |                        |                            |  |  |
| Preci | isare per le istanze esaminate (punto B) il                                                                             | Totale pratiche esistate<br>esclusivamente pell'anno | Totale pratiche esistate | Sez            | tione 2                                                                                                    |                                                              |                        |                            |  |  |
| num   | ero dei seguenti elementi                                                                                               | 2009                                                 |                          | Art            | 121 r 28/12/04 n 17 e successive i                                                                                         | modifiche ed integrazi                                       | ioni                   |                            |  |  |
| B1    | Concessioni in sanatoria esitate                                                                                        | 0                                                    | 0                        | "De            | efinizione delle pratiche di sanatori                                                                                      | a edilizia"                                                  |                        |                            |  |  |
|       | positivaliente                                                                                                    |                                                      |                          | Spec           | cificare se è stato presentato all'Assessorat                                                                              | o alla Famiglia<br>o art 12                                  | -                      |                            |  |  |
| B2    | Dinieghi                                                                                                    | 0                                                    | 0                        |                | rogramma operativo previsto dal succitat                                                                                   | 5 art. 12                                                    | ⊡ Si                   | (• No                      |  |  |
| B3    | Autorizzazioni edilizie esitate                                                                                         | 0                                                    | 0                        | Spec           | cificare se il suddetto "Programma Operativ<br>nato nell'anno 2009                                                         | ∕o" è stato                                                  |                        | <b>A</b>                   |  |  |
|       | Pratiche per cui si è formtao il silenzio                                                                               |                                                      |                          |                |                                                                                                    |                                                              | 0 5                    | C NO                       |  |  |
| B4    | assenso equivalente a consessione<br>edilizia                                                                           | 0                                                    | 0                        |                |                                                                                                    |                                                              |                        |                            |  |  |
| в5    | Pratiche per cui si è formato il silenzio<br>assenso equivalente ad autorizzazione<br>edilizia                          | 0                                                    | 0                        | Spu<br>(Dop    | ntare la casella se i dati sono stati com<br>po la registrazione non sarà più possibile variare i dat                      | pletati e validati:<br>)                                     |                        |                            |  |  |
| LEC   | GE n 724/04                                                                                                    | ·                                                    | ·                        |                | < Indiatro                                                                                                    | Salwa 💷                                                      |                        |                            |  |  |
| LEG   | OE 11.7 24/94                                                                                                    | N. istanze da enumerare                              | N. istanze da enumerare  |                | ( Inded o                                                                                                    | Salva Las                                                    |                        |                            |  |  |
|       |                                                                                                    | esclusivamente per<br>l'anno 2009                    | sino all'anno 2009       |                |                                                                                                    |                                                              |                        |                            |  |  |
| A     | Totale istanze presentate (Ivi comprese le<br>Istanze di cui al comma 6, art. 40, L.47/85)                              | 0                                                    | 0                        |                |                                                                                                    |                                                              |                        |                            |  |  |
| -     | Totale istanze presentate con                                                                                           |                                                      |                          |                |                                                                                                    |                                                              |                        |                            |  |  |
| В     | provvedimenti finali emanati (concessioni,<br>dinleghi, autorizzazioni, silenzio-assenso)                               | <u>الــــــــــــــــــــــــــــــــــــ</u>        | L9                       |                |                                                                                                    |                                                              |                        |                            |  |  |
|       |                                                                                                    |                                                      |                          |                |                                                                                                    |                                                              |                        |                            |  |  |
| с     | Totale istanze in attesa di atti integrativi                                                                            |                                                      | <b>0</b>                 |                |                                                                                                    |                                                              |                        |                            |  |  |
|       |                                                                                                    |                                                      |                          |                |                                                                                                    |                                                              |                        |                            |  |  |
| D     | Istanze che hanno avuto esiti diversi<br>(accorpamenti, archiviazioni, ecc.)                                            | 0                                                    | 0                        |                |                                                                                                    |                                                              |                        |                            |  |  |
| F     | Totale istanze pon esaminate                                                                                            |                                                      |                          |                |                                                                                                    |                                                              |                        |                            |  |  |
| -     | State (switch for esamilate                                                                                             |                                                      | <u>۷</u>                 |                |                                                                                                    |                                                              |                        |                            |  |  |
| Qua   | idro di dettaglio Legge n. 724/94 - p                                                                                   | Totale pratiche esistate                             | Totale pratiche esistate |                |                                                                                                    |                                                              |                        |                            |  |  |
| num   | isare per le istanze esaminate (punto B) il<br>ero dei seguenti elementi                                                | esclusivamente nell'anno<br>2009                     | sino all'anno 2009       |                |                                                                                                    |                                                              |                        |                            |  |  |
| B1    | Concessioni in sanatoria esitate<br>positivamente                                                                       | 0                                                    | 0                        |                |                                                                                                    |                                                              |                        |                            |  |  |
| B2    | Dinieghi                                                                                                    | 0                                                    | 0                        |                |                                                                                                    |                                                              |                        |                            |  |  |
| B3    | Autorizzazioni edilizie esitate                                                                                         | 0                                                    | 0                        |                |                                                                                                    |                                                              |                        |                            |  |  |
| -     | Pratiche per qui si à formtro il silenzio                                                                               |                                                      |                          |                |                                                                                                    |                                                              |                        |                            |  |  |
| B4    | assenso equivalente a consessione<br>edilizia                                                                           | 0                                                    | 0                        |                |                                                                                                    |                                                              |                        |                            |  |  |
| B5    | Pratiche per cui si è formato il silenzio<br>assenso equivalente ad autorizzazione<br>edilizia                          | 0                                                    | 0                        |                |                                                                                                    |                                                              |                        |                            |  |  |
|       |                                                                                                    |                                                      |                          |                |                                                                                                    |                                                              |                        |                            |  |  |

# Figura 21

### **10** Criteri di sicurezza

Gli utenti (Comuni) possono accedere al servizio utilizzando credenziali personali e riservate costituite da un "Codice utente" e da una "Password".

Il codice utente identifica in modo univoco un utente all'interno del sistema. La password è costituita da una "parola chiave" personale e riservata e permette di evitare che altri utenti accedano al sistema utilizzando credenziali non proprie.

Le credenziali di accesso sono assegnate agli utenti dall'Assessorato.

La password inizialmente assegnata permette di effettuare il primo accesso al sistema.

In questa occasione il sistema impone all'utente di modificare la password assegnata dall'Assessorato. Non è possibile accedere alle funzionalità del servizio se non si effettua questa operazione.

La nuova password deve essere diversa da quella iniziale e deve rispondere a criteri di sicurezza seguenti:

- contenere almeno otto caratteri alfanumerici;
- almeno un carattere deve essere costituito da un numero;
- almeno un carattere deve essere "maiuscolo".

Le password hanno una validità massima di 90 giorni, scaduti i quali il sistema imporrà all'utente di impostare una nuova password. La nuova password deve essere diversa da quella scaduta.

Se un utente dimentica la propria password deve richiedere all'Assessorato l'attribuzione di una nuova password. La password attuale non può essere recuperata dall'Assessorato poiché le password degli utenti sono memorizzate nel database in forma "crittografata". Pertanto anche l'Amministratore del Sistema (Assessorato) non può desumere la password di un utente.

Nel caso di attribuzione di una nuova password, vale quanto già detto per il primo accesso al sistema. L'utente dovrà cambiarla con un'altra personale e riservata per poter utilizzare il servizio.

Per ovvi motivi di sicurezza, nel caso in cui si commettano più di cinque errori consecutivi nell'inserimento della password il sistema "blocca" l'utente. Egli non potrà più accedere al servizio anche se, successivamente, digita la password corretta. Il sistema segnala tale circostanza con il messaggio "Utente disabilitato".

In questo caso l'utente dovrà contattare il supporto tecnico.

# 11 Tipi di Violazione

|    | Tipo Violazione | Descrizione                                                                                                    |
|----|-----------------|----------------------------------------------------------------------------------------------------|
| 1  | 000             | -                                                                                                    |
| 2  | V1A             | Opera eseguita senza titolo su aree con vincolo di inedificabilità o ad uso pubblico o residenziale pubblico ex art.4, comma 2, L. n. 47/85  |
| 3  | V2              | Lottizzazione abusiva art. 18 L.n. 47/85                                                                                                    |
| 4  | V3A             | Opera realizzata in assenza di concessione edilizia art. 7, comma 1, L.n. 47/85                                                              |
| 5  | V3B             | Opera realizzata successivamente all'annullamento della concessione edilizia art.11 L.n. 47/85                                               |
| 6  | V4A             | Opera in parziale difformità dalla concessione edilizia ex art. 12 L.n. 47/85                                                                |
| 7  | V4B             | Opera in parziale difformità realizzata successivamente all'annullamento della concessione edilizia ex art. 11 L.n. 47/85                    |
| 8  | V5A             | Intervento di ristrutturazione edilizia in assenza o difformità dalla concessione edilizia art.9 L.n. 47/85                                  |
| 9  | V5B             | Intervento di ristrutturazione realizzato successivamente all'annullamento della concessione edilizia ex art. 11, comma 2, L.n. 47/85        |
| 10 | V6              | Opera eseguita in assenza di autorizzazione art. 10 L.n. 47/85, art. 5 l.r. 37/85                                                            |
| 11 | V7A             | Opera eseguita su suoli di proprietà dello Stato o di enti pubblici art. 14 L. n. 47/85, art. 5 l.r. 37/85                                   |
| 12 | V7B             | Opera eseguita su suoli di proprietà dello Stato successivamente all'annullamento della concessione edilizia ex art. 11, comma 1, L.n. 47/85 |
| 13 | V8              | Opere interne e mancata presentazione della relazione art. 9 l.r. 37/85 e art. 20 l.r. n. 4/2003                                             |
| 14 | V9              | Mancata esibizione del cartello ex art. 4 comma 7, L.n. 47/85                                                                                |

# 12 Tipologie dell'opera abusiva

|    | Tipo Violazione | Tipologia Opera | Descrizione                                                                                          |
|----|-----------------|-----------------|----------------------------------------------------------------------------------------------------|
| 1  | 000             | 000             | -                                                                                                    |
| 2  | V1A             | V1A1            | Nuova costruzione                                                                                    |
| 3  | V1A             | V1A2            | Ampliamento di un edificio esistente                                                                 |
| 4  | V1A             | V1A3            | Sopraelevazione                                                                                      |
| 5  | V1A             | V1A4            | Opere di manutenzione straordinaria e di restauro conservativo di cui all'art. 20 l.r 71/8           |
| 6  | V1A             | V1A5            | Impianto di prefabbricati ad un piano non adibiti ad uso<br>abitativo                                |
| 7  | V1A             | V1A6            | Strade interpoderali o vicinali                                                                      |
| 8  | V1A             | V1A7            | Rinterri e scavi che non riguardano la coltivazione di cave o torbiere                               |
| 9  | V1A             | V1A8            | Recinzioni ad esclusione di quelli dei fondi rustici di cui<br>all'art. 6 l.r. 37/85                 |
| 10 | V1A             | V1A9            | Escavazione di pozzi e strutture connesse                                                            |
| 11 | V1A             | V1A10           | Occupazione di suolo mediante deposito materiali o esposizioni                                       |
| 12 | V1A             | V1A11           | Opere costituenti pertinenze o impianti tecnologici al servizio di edifici esistenti                 |
| 13 | V1A             | V1A12           | Mutamento della destinazione d'uso con opere che non necessitano di concessione edilizia             |
| 14 | V1A             | V1A13           | Impianti tecnologici, cavedi, canne fumarie al servizio degli edifici esistenti                      |
| 15 | V1A             | V1A14           | Variazione della destinazione d'uso degli immobili con opere che necessitano di concessione edilizia |
|    |                 |                 |                                                                                                    |
| 1  | V2              | 000             | -                                                                                                    |
| 2  | V2              | V2A1            | Frazionamento / vendita o atti equivalenti del terreno in lotti a destinazione a scopo edificatorio  |
| 3  | V2              | V2A2            | Trasformazione urbanistica ed edilizia di terreni                                                    |

| 1 | V3A | 000  | -                                                                      |
|---|-----|------|------------------------------------------------------------------------|
| 2 | V3A | V3A1 | Nuova costruzione                                                      |
| 3 | V3A | V3A2 | Ampliamento di un edificio esistente                                   |
| 4 | V3A | V3A3 | Sopraelevazione di un solo piano                                       |
| 5 | V3A | V3A4 | Sopraelevazione di due o più piani                                     |
| 6 | V3A | V3A5 | Costruzione in totale difformità dalla concessione edilizia            |
| 7 | V3A | V3A6 | Variazioni essenziali ex art. 7, comma 1 e art. 8 L.n. 47/85           |
|   |     |      |                                                                        |
| 1 | V3B | 000  | -                                                                      |
| 2 | V3B | V3B1 | Nuova costruzione                                                      |
| 3 | V3B | V3B2 | Ampliamento di un edificio esistente                                   |
| 4 | V3B | V3B3 | Sopraelevazione di un solo piano                                       |
| 5 | V3B | V3B4 | Sopraelevazione di due o più piani                                     |
| 6 | V3B | V3B5 | Costruzione in totale difformità dalla concessione edilizia            |
| 7 | V3B | V3B6 | Variazioni essenziali ex art. 7, comma 1 e art. 8 L.n. 47/85           |
|   |     |      |                                                                        |
| 1 | V6  | 000  | -                                                                      |
| 2 | V6  | V6A1 | Impianto di prefabbricati ad un piano non adibiti ad uso<br>abitativo  |
| 3 | V6  | V6A2 | Strade interpoderali o vicinali                                        |
| 4 | V6  | V6A3 | Rinterri e scavi che non riguardano la coltivazione di cave o torbiere |

| 5  | V6 | V6A4  | Recinzioni ad esclusione di quelli dei fondi rustici                                                                                                    |
|----|----|-------|----------------------------------------------------------------------------------------------------|
| 6  | V6 | V6A5  | Escavazione di pozzi e strutture connesse                                                                                                    |
| 7  | V6 | V6A6  | Occupazione di suolo mediante deposito materiali o esposizioni                                                                                                 |
| 8  | V6 | V6A7  | Opere costituenti pertinenze o impianti tecnologici al servizio di edifici esistenti                                                                           |
| 9  | V6 | V6A8  | Demolizioni                                                                                                    |
| 10 | V6 | V6A9  | Modifica, spostamento, apertura di porte e finestre, cancelli, accessi                                                                                         |
| 11 | V6 | V6A10 | Impianti tecnologici, cavedi, canne fumarie al servizio di edifici esistenti                                                                                   |
| 12 | V6 | V6A11 | Mutamento della destinazione d'uso senza opere, ovvero<br>con opere che non necessitano di concessione edilizia<br>Art. 5 l.r. 37/85                           |
| 13 | V6 | V6A12 | Opere eseguite senza autorizzazione consistenti in<br>interventi di restauro e risanamento conservativo eseguiti<br>su immobili vincolati. Art. 10 L. n. 47/85 |
| 14 | V6 | V6A13 | Immobili non vincolati compresi nelle zone indicate nella lett. A del D.M. 02/04/68                                                                            |
| 15 | V6 | V6A14 | Variazione della destinazione d'uso degli immobili con<br>opere che necessitano di concessione edilizia. Art. 10 l.r.<br>n. 37/85                              |
| 16 | V6 | V6A15 | Opere di manutenzione straordinaria e di restauro conservativo di cui all'art. 20 l.r 71/8                                                                     |